# RSSの設定方法

2024/4/1

#### RSSを取得したら、RSSのプラグインに表示させましょう。

## 1. ログインしていることを確認しましょう

| 学習デモサイト〇〇町内会 ログイン |             |         |  |  |
|-------------------|-------------|---------|--|--|
|                   |             |         |  |  |
| ホーム               | ようこそ        |         |  |  |
| わがまちについて 🕇        | わがまちのホームページ | ログインの確認 |  |  |
| 地図 +              | 00達合町内会は.   | ははここから  |  |  |
| まちのお知らせ           |             |         |  |  |
|                   |             |         |  |  |
| 管理機能▼             | ステム管理者▼     |         |  |  |
| 固定記事 🔗 🔺 🗸        | ° (1        |         |  |  |

ログインしていると、画面左上の ① がアカウント名に変わっています。 また、アカウント名の左に「管理機能 ▼」が表示されています。

--

ここが変わっていない、また、「管理機能 ▼」が表示されていない場合は、「ログ インするには」のマニュアルを参照して、ログインしましょう。

### 2. あらかじめRSSのURLを取得します

例:<u>https://OOOO/redirect/plugin/blogs/rss/5/12</u> 取得する方法は、「RSSの取得方法」を参照してください。

### 3. RSSプラグインをメインエリアに追加

管理機能>プラグイン追加から、「RSS」をメインエリアに追加します。

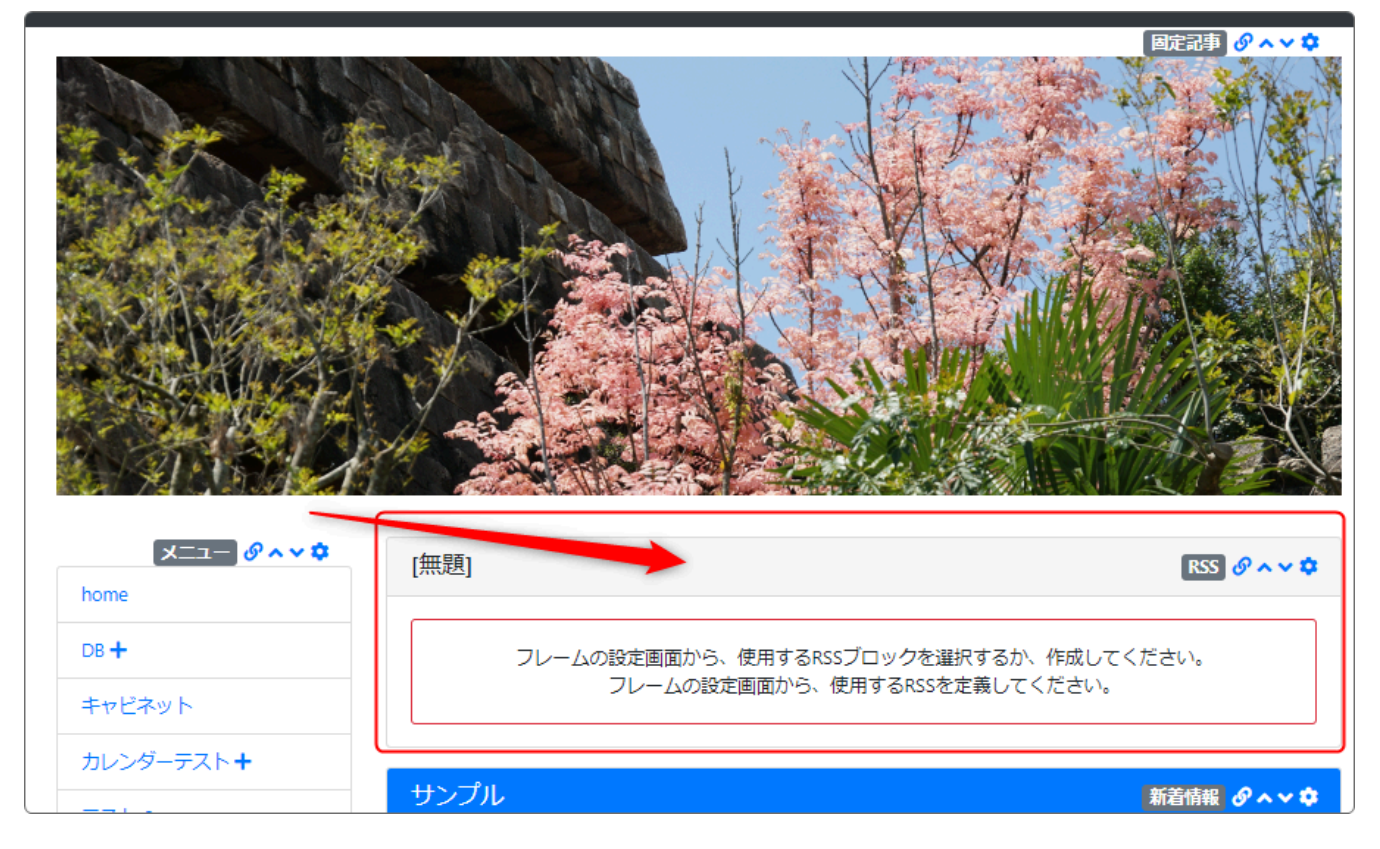

### 4. RSSの設定をします

# 歯車マーク<sup>や</sup>をクリックします。 テストRSS

フレームの設定画面から、使用するRSSを定義してください。

RSSの設定画面になりますので、①の「RSS作成」のタブをクリックします。

| テストRSS                                                                               | RSS 🔗 🗛 🗸 🌣 |
|--------------------------------------------------------------------------------------|-------------|
| 取得元Url設定 RSS設定 RSS作成 表示RSS選択 フレーム編集 フレーム削除                                           |             |
|                                                                                      |             |
| ●新しいRSS設定を登録します。                                                                     |             |
| 2 RSS名 18/2                                                                          |             |
| 再取得時間(分) 😧 🜌 都度取得                                                                    | ~           |
| まとめて表示 🔹 表示しない 🔾 表示する                                                                |             |
| <ul> <li>▲ まとめ表示数</li> <li>10</li> <li>★ キャンセル</li> <li>◆ 登録確定</li> <li>5</li> </ul> |             |

②の「RSS名」に任意のRSS名を入力します。 これは、複数のRSSを作成した際に区別しやすくするためです。

③の「再取得時間(分)」に任意の価を入れます。

RSS 🔗 🔨 💙

何分おきに取得するかの設定です。

④ の「まとめて表示数」に1画面の表示件数を入力し、「✔ 登録確定」⑤ をク リックして、新しいRSSを作成します。

#### 5. 取得しておいたURLを設定します

次に、⑥の「取得元Url設定」のタブをクリックします。

| テストRSS Ø ^ ~ \$                            |  |  |
|--------------------------------------------|--|--|
| 取得元Url設定 RSS設定 RSS作成 表示RSS選択 フレーム編集 フレーム削除 |  |  |
| 6                                          |  |  |
| • ブロックに表示させるRSS(URL)を設定します。 😮              |  |  |
|                                            |  |  |
| 表示順 表示 URL 28 タイトル キャプション 表示データ数 削除        |  |  |
| 【項目の追加行】 (7) (8)                           |  |  |
| 例 : https 10 + 追加                          |  |  |
| 【既存の設定行】                                   |  |  |
| ×キャンセル                                     |  |  |

⑦「【項目の追加行】に必要な情報を入力します。

- URL:あらかじめ取得しておいた元URL
- タイトル:タイトルを入力します。(任意)
- キャブション:内容の説明文(任意)

⑧の「追加」をクリックします。

#### 6. 元の画面に戻って確認しましょう

### 画面右上 🥙 をクリックして、サイトに戻ります。

| テストRSSタイトル                            | RSS 🔗 🔨 🌣 |
|---------------------------------------|-----------|
| テストブロク これはテストです キャプション                |           |
| 2024/01/03 これはプログのテストです<br>2024/01/01 |           |

タイトルとキャプションはこのように表示されます。

### 7. RSSの追加と削除

1つのRSSプラグインに、複数のRSSを表示するには、まず設定画面からRSS を追加します。

| テスト <b>RSS</b>                |                |            | R      | ss 🕜 木 🗸 🌣 |
|-------------------------------|----------------|------------|--------|------------|
| 取得元Url設定 RSS設定 F              | SS作成 表示RSS選択   | フレーム編集(フレー |        |            |
|                               |                |            |        |            |
| <ul> <li>ブロックに表示させ</li> </ul> | るRSS(URL)を設定しま | ます。 😮      |        |            |
| 表示順表示 URL 🜌                   | タイトル           | キャプション     | 表示データ数 | 削除         |
| 【項目の追加行】                      |                |            |        |            |
| http://locall                 | host まちのアルバム   | 日々のまちの様子   | 10     | 十追加        |
| 【既存の設定行】                      |                |            |        |            |
| ↑ ↓ 🗹 http://locall           | nost テストブログ    | これはテストです   | 10     | 前削除        |
|                               | ×キャンセ          | ル • 更新     |        |            |
|                               |                |            |        |            |
|                               |                |            |        |            |

RSSを削除する場合(RSSのプラグイン/フレームは残す場合)は、この「取得元 Url設定」から行います。

| テスト <b>RSS</b> |                  |                          |            | F      | ss 🕜 🔨 ⊄ |
|----------------|------------------|--------------------------|------------|--------|----------|
| 取得元Url設定       | E RSS設定 RSS作成    | 、表示RSS選択                 | フレーム編集(フレー | -厶削除   |          |
| ❶RSS項目         | を登録しました。 የ       |                          |            |        |          |
| 表示順 表示         | URL 必須           | タイトル                     | キャプション     | 表示データ数 | 削除       |
| 【項目の追加         | [行]              |                          |            |        |          |
|                | 例:https://cor    |                          |            | 10     | 十追加      |
| 【既存の設定         | 行]               |                          |            |        |          |
| ↑ ↓ 🗹          | http://localhost | テストブログ                   | これはテストです   | 10     | 前削除      |
| ↑ ↓ 🗹          | http://localhost | まちのアルバム                  | 日々のまちの様子   | 10     | 前削除      |
|                |                  | <ul><li>×キャンセル</li></ul> | ✓更新        | ━ 更新   | 削除       |

削除は、 から、設定を変更したら、必ず を押下します。

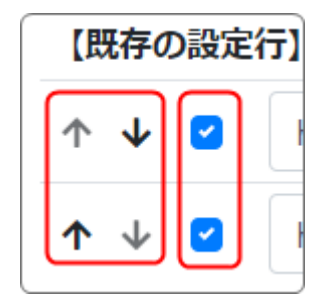

複数のRSSの表示順は、【既存の設定行】の上下の矢 印で変更することができます。

また、削除までは必要ないけれど一時的に非表示にしたい場合は、✔ で制御することができます。

#### 複数のRSSにタイトルやキャプションを入れると次のような表示になります。

#### テストRSS

RSS 🔗 🔨 🗢

| テストブログ これはう | テストです             |
|-------------|-------------------|
| 2024/01/03  | これはブログのテストです      |
| 2024/01/01  |                   |
| まちのアルバム 日々の | Dまちの様子です          |
| 2024/03/28  | 今年の桜は来週あたり開花しそうです |
| 2024/03/27  | 今年の桜はまだ蕾のようです。    |
|             |                   |